#### 다우오피스 운영팀

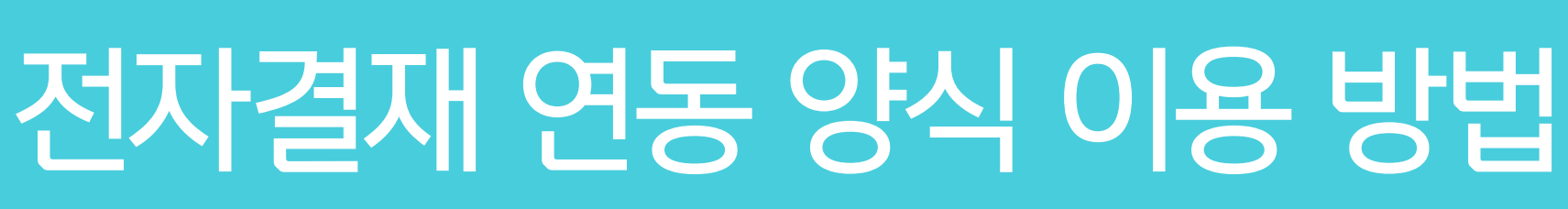

20가지 업무기능 제공, 다우오피스 그룹웨어

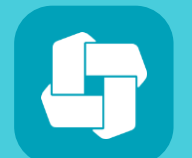

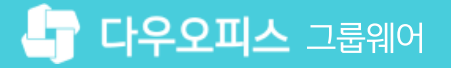

#### 04 등록한 결재 양식 검증하기

- 03 연장근무 신청서 양식 적용하기
- 02 연차신청서 양식 적용하기
- 01 연동 양식 다운로드 방법 [공유형, 단독형]

### contents 전자결재 연동 양식 이용 방법

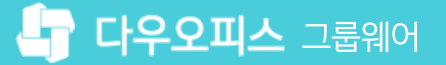

01 연동 양식 다운로드 방법 [공유형, 단독형]

#### CHAPTER 01 연동 양식 다운로드 방법

👉 다우오피스 그룹웨어

#### ① 연동 양식은 한 개만 사용 가능하므로 기존 양식을 수정해야 하는 경우 활용하시기 바랍니다

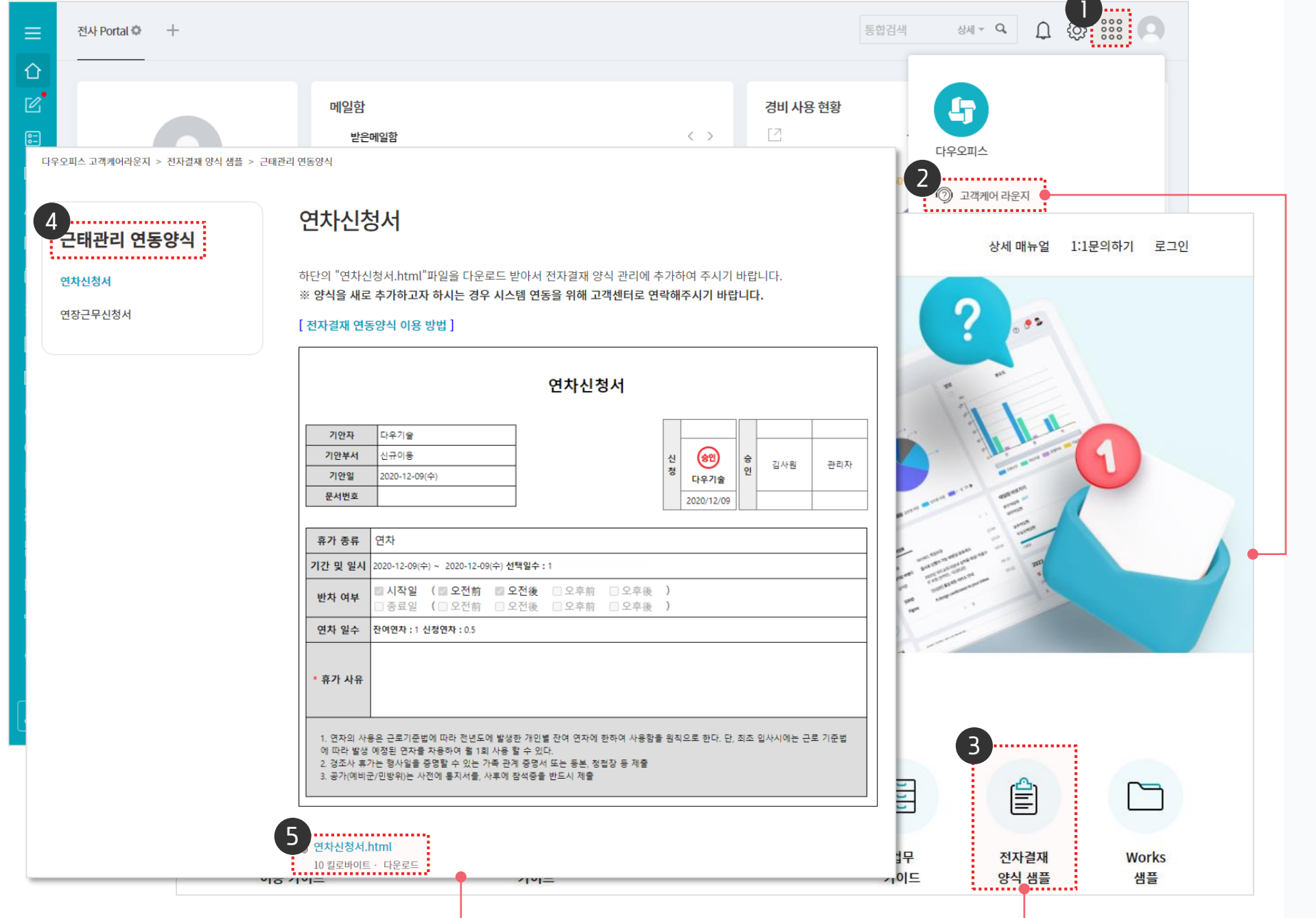

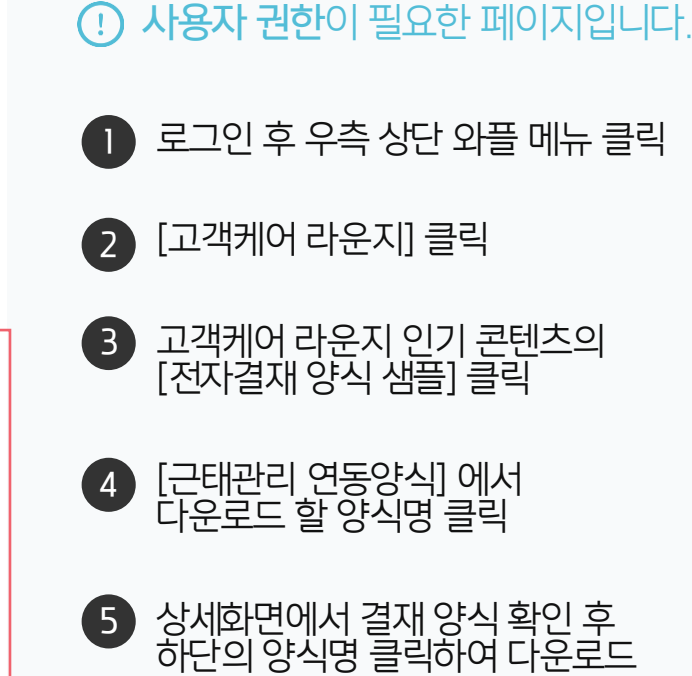

#### 1) [공유형] 연동 양식 다운로드 방법

고객케어 라운지에 접속하여 [전자결재 양식 샘플] 메뉴에서 연동 양식을 다운로드 받습니다.

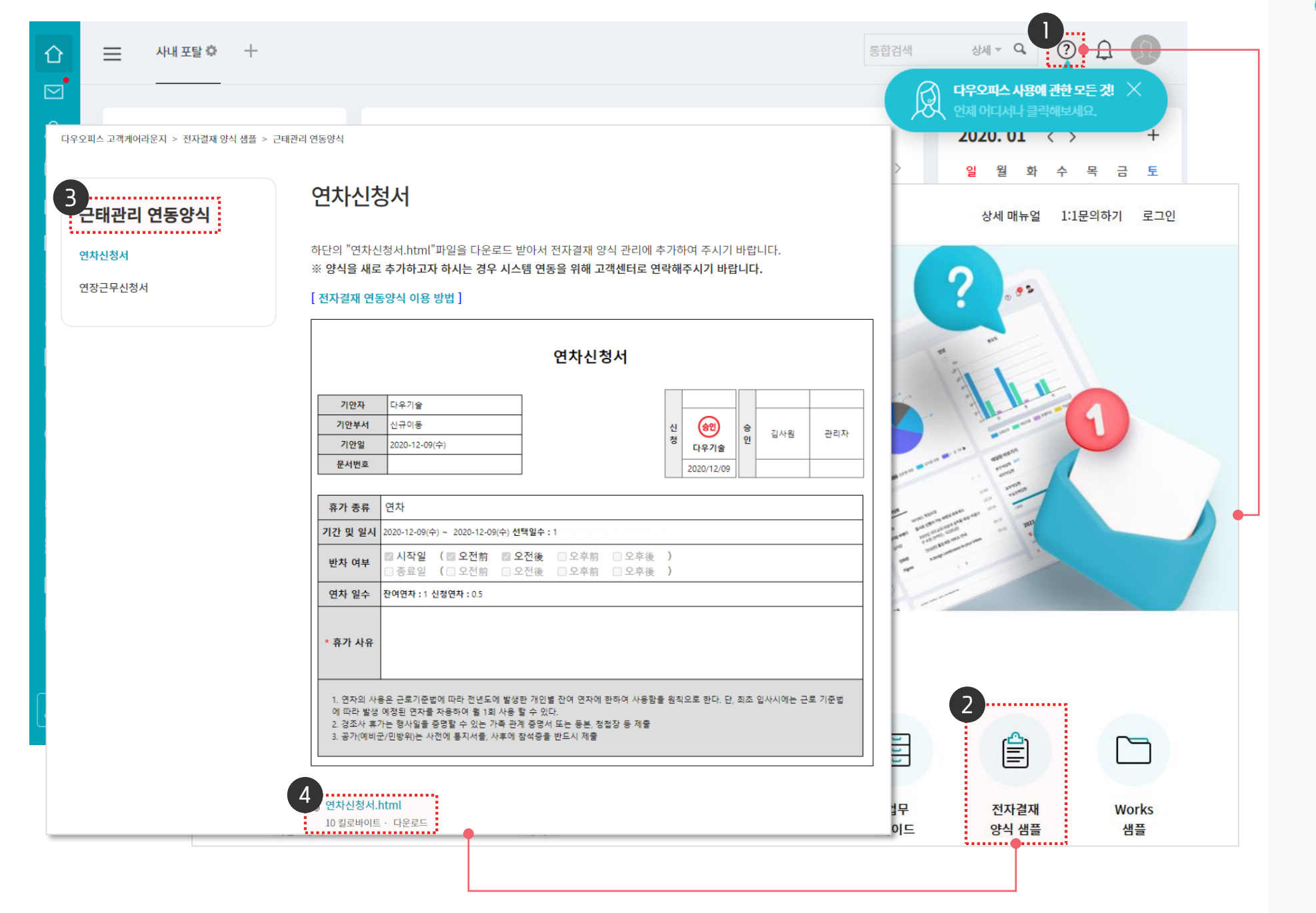

고객케어 라운지에 접속하여 [전자결재 양식 샘플] 메뉴에서 연동 양식을 다운로드 받습니다.

4 상세화면에서 결재 양식 확인 후 하단의 양식명 클릭하여 다운로드

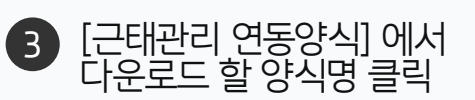

2 고객케어 라운지 인기 콘텐츠의 [전자결재 양식 샘플] 클릭

1 로그인 후 우측 상단 물음표 아이콘 클릭

· 사용자 권한이 필요한 페이지입니다.

#### 1) [단독형] 연동 양식 다운로드 방법

#### 05 연동 코드/스크립트 설정하기

- 04 양식 기본정보 설정하기
- 03 양식 편집기에서 양식 업로드 하기
- 02 전자결재 양식 추가하기
- 0 ] 관리자 페이지 접속 [공유형, 단독형]

## CHAPTER 02 연차신청서 양식 적용하기

#### 1) [공유형] 관리자 페이지 접속

다우오피스에 로그인 한 후 관리자 페이지로 이동합니다.

|            | 전사 Portal 🌻 🔶 十 |            |              |                 |    | 통합검색 | 상세 ▼     | Q,  |      | 5 |
|------------|-----------------|------------|--------------|-----------------|----|------|----------|-----|------|---|
| 企          |                 |            |              |                 |    |      |          |     | 환경설정 |   |
|            |                 |            | 전사게시         | 판 최근글           |    |      |          | - 1 | 알림설정 |   |
| ๔          | Ē               |            | 전체           | 4               |    |      |          | 2   | 보안설정 | > |
| 88         |                 |            | 전사 공지        | 전사 공지 게시판 사용 방법 |    |      |          |     |      |   |
| Å          | 박팀장             | 2022-10-17 | 14:27 박팀장 부장 | 상   전사 공지       |    |      |          |     |      |   |
| 8-         | 7 3             | 칙팀         |              |                 |    | < >  |          |     |      |   |
| ጸ          | 오늘온메일           | 0          |              |                 |    |      |          |     |      |   |
| ▦          | 오늘의 일정          | 0          | 2022 1       | 11 / \          |    |      |          |     | _    | + |
| ß          |                 |            | 01           | ୟା <b>୯</b> ୪   | 하  | ~    | P        | ـ   | E    |   |
| :=         | 🔀 메일쓰기          | 🚃 일정등록     | 30           | 31              | 1  | 2    | <b>9</b> | 4   | 5    |   |
| <b>[</b> ] | 📃 설문작성          |            | 6            | 7               | 8  | 9    | P        | 11  | 12   |   |
| 000        |                 |            | 13           | 14              | 15 | 16   | ₽        | 18  | 19   |   |
| $\cap$     | 业 PC메신저 다운      | 로드         | 20           | 21              | 22 | 23   | 24       | 25  | 26   |   |
| ដឹ         |                 |            | 27           | 28              | 29 | 30   | P        | 2   |      |   |
|            | 그테카리            |            |              |                 |    |      |          |     |      |   |

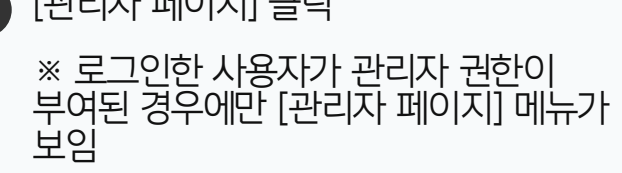

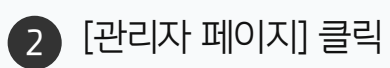

우측 상단 톱니바퀴 아이콘 클릭

#### 1) [단독형] 관리자 페이지 접속

다우오피스에 로그인 한 후 관리자 페이지로 이동합니다.

| ☆                                                                                                    | ➡ 사내포탈 ♥                                                          | My Portal +                       |                   |                                                                                                    |                      |                        |                |         | 통합검색         | 상세 ▼ Q () () ()<br>기본정보                                                              |  |  |
|----------------------------------------------------------------------------------------------------|-------------------------------------------------------------------|-----------------------------------|-------------------|----------------------------------------------------------------------------------------------------|----------------------|------------------------|----------------|---------|--------------|--------------------------------------------------------------------------------------|--|--|
| へ<br>ロ                                                                                                    | G                                                                 |                                   | 메일함<br>받은메일       | 함                                                                                                    |                      |                        |                |         | < >          | 환경설정       근태관리       2019년 9월 18                                                    |  |  |
|                                                                                                    | 관리 <b>자</b><br>기 <sup>\$</sup>                                    | 나사원<br>1팀                         | 배배<br>김사원         | 다받아<br>16:20<br>[관심 킬<br>09-17                                                                                                    | 랏<br>밸린더] "업무일?      | 덩"이(가) 관심 <sup>2</sup> | 갤린더로 신청되었      | 었습니다.   |              | 32h 3m 로그아웃 12m<br>최소 144h                                                           |  |  |
|                                                                                                    | 오늘 온 메일<br>결재 수신 문서<br>결재할 문서<br>내 예약/대여 현황<br>내 커뮤니티 새클<br>담당 업무 | <b>1</b><br>0<br>0<br>0<br>0<br>0 | 김사원<br>김사원<br>김대리 | [관심 캘린더] "내 일정"이(가) 관심 캘린더로 신청되었습니다.<br>09-17<br>[관심 캘린더] 관심 캘린더 신청이 수락되었습니다.<br>09-17<br>[공문 도착] '김대리 대리'이(가) 작성한 결재문서가 도착했습니다.(협력업체 공문)<br>04-18 |                      |                        |                |         |              | 출근시간     미등록       퇴근시간     미등록       앞으로 매일 평균     12h 26m근무 필요       출근하기     퇴근하기 |  |  |
|                                                                                                    | 작성할 보고<br>오늘의 일정<br>참여할 설문                                        | 2<br>0<br>2                       | 2010.00           |                                                                                                    |                      | $\langle \rangle$      |                |         | -            | 상태변경 ✓<br>진행중인 설문                                                                    |  |  |
| ≞<br>₪                                                                                                    | ▶ 메일쓰기                                                            | 🗰 일정등록                            | 일<br>25           | 원<br>26                                                                                                    | <b>화</b><br>27       | <b>수</b><br>28         | <b>목</b><br>29 | 금<br>30 | म<br>ছ<br>१1 | 미참여<br>도승히 저기다이 차서                                                                   |  |  |
| 8-                                                                                                    | ■ 설문작성                                                            | 합무등록                              | 1 8               | 2<br>9 <sup>10</sup>                                                                                                    | 3<br>10 <sup>0</sup> | 4                      | 5              | 6<br>13 | 7<br>14      | 8 조 석 8 기 도 급 급 넉<br>2019-09-09 ~ 2019-09-20<br>작성자 관리자<br>설문결과 공개                   |  |  |
| the second second secon | · · · · · · · · · · · · · · · · · · ·                             |                                   | 15                | 16                                                                                                    | 17                   | 18                     | 19             | 20      | 21           |                                                                                      |  |  |

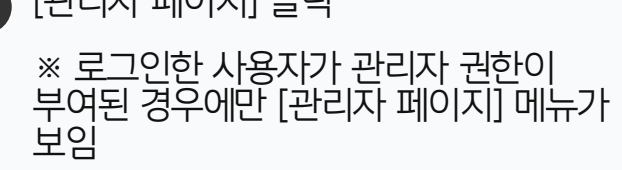

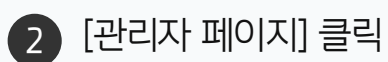

1 우측 상단 이미지 아이콘 클릭

02 연차신청서 양식 적용하기

#### 2) 전자결재 양식 추가하기

관리자 화면에서 전자결재 메뉴의 [양식 추가]를 클릭한 후 [양식 편집기]를 클릭합니다.

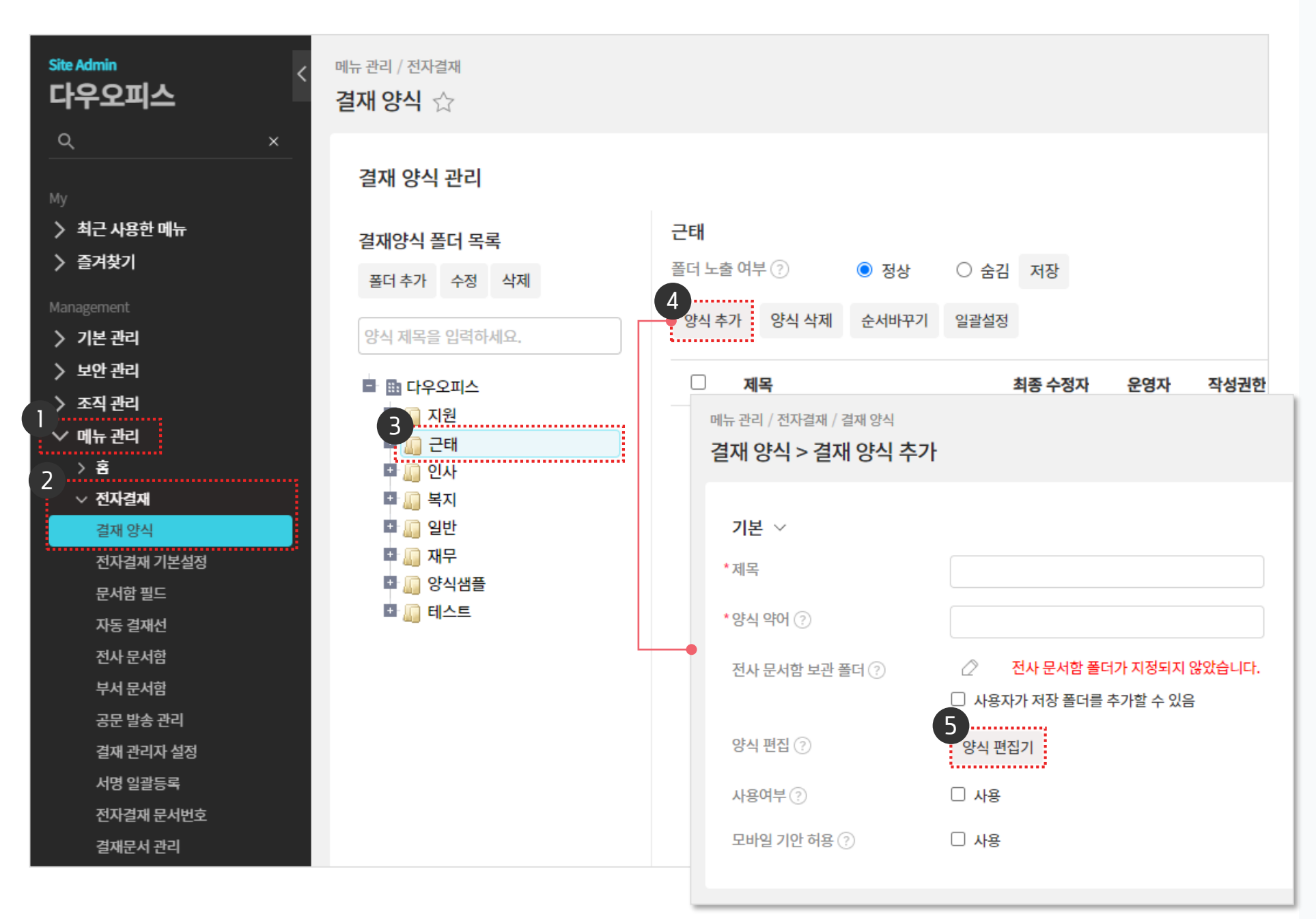

1 [메뉴 관리] 클릭 [전자결재] ▶ [결재 양식] 클릭 2 3 추가할 결재 양식 폴더 선택 [양식 추가] 클릭 4 5 [양식 편집기] 클릭

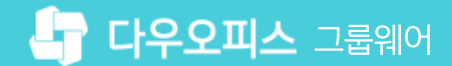

#### 3) 양식 편집기에서 양식 업로드 하기

양식 편집기 화면에서 다운로드 받은 양식을 적용하고 저장합니다.

| 제목을 입력하세요.                                                                                                    | 다른 양식 불러오기 미리보기 취소                                                                                                    |
|----------------------------------------------------------------------------------------------------|----------------------------------------------------------------------------------------------------|
| 기본 항 $\checkmark$ 제목 $\stackrel{\blacksquare}{=}$ $\stackrel{\blacksquare}{=}$ 제목 $\stackrel{\blacksquare}{=}$ $\stackrel{\blacksquare}{=}$ 지막 $\stackrel{\blacksquare}{=}$ $\stackrel{\blacksquare}{=}$ 대막 $\stackrel{\blacksquare}{=}$ $\stackrel{\blacksquare}{=}$ 데 $\stackrel{\blacksquare}{=}$ $\stackrel{\blacksquare}{=}$ | ・       ・       ・       ・       ・       ・       ・       ・       ・       ・       ・       ・       ・       ・       ・       ・       ・       ・       ・       ・       ・       ・       ・       ・       ・       ・       ・       ・       ・       ・       ・       ・       ・       ・       ・       ・       ・       ・       ・       ・       ・       ・       ・       ・       ・       ・       ・       ・       ・       ・       ・       ・       ・       ・       ・       ・       ・       ・       ・       ・       ・       ・       ・       ・       ・       ・       ・       ・       ・       ・       ・       ・       ・       ・       ・       ・       ・       ・       ・       ・       ・       ・       ・       ・       ・       ・       ・       ・       ・       ・       ・       ・       ・       ・       ・       ・       ・       ・       ・       ・       ・       ・       ・       ・       ・       ・       ・       ・       ・       ・       ・       ・       ・       ・       ・       ・       ・       ・       > |
| 자동 항목 🔨                                                                                                    | 휴가 종류       이름         기간 및 일시       ····································                                                                                                    |

· 사이트관리자 권한이 필요한 페이지입니다.

● 양식 편집기 우측 상단의 [**〈/〉**] 아이콘 클릭

> ※ 선택한 결재 양식이 본문에 자동 삽입되어 보임

2 다운로드 받은 양식 선택

3 [열기] 클릭

4 우측 상단 [V] 클릭

4) 양식 기본정보 설정하기

적용한 양식의 제목 및 사용여부를 설정합니다.

| Site Admin<br>다우오피스   | 메뉴 관리 / 전자결재 / 결재 양식<br>결재 양식 > 결재 양식 추가 |                          | ⊘ ‱ 🧕 |
|-----------------------|------------------------------------------|--------------------------|-------|
| <u> </u>              |                                          |                          |       |
| Му                    | 기본 🗸                                     |                          |       |
| 〉 최근 사용한 메뉴<br>〉 즐겨찾기 | *제목                                      | 연차신청서_연동양식               |       |
| Management            | *양식 약어 ?                                 | 연차신청                     |       |
| > 기본 관리               |                                          |                          |       |
| > 보안 관리               | 전사 문서함 보관 폴더 🕐                           | 🖉 전사 문서함 폴더가 지정되지 않았습니다. |       |
| > 조직 관리               |                                          | □ 사용자가 저장 폴더를 추가할 수 있음   |       |
| ◇ 메뉴 관리               |                                          |                          |       |
| › 홈                   | 양식 편집 🕐                                  | 양식 편집기                   |       |
| ✓ 전자결재                |                                          | 2                        |       |
| 결재 양식                 | 사용여부 🕐                                   | ₩ 사용                     |       |
| 전자결재 기본설정             |                                          |                          |       |
| 문서함 필드                | 모바일 기안 허용 (?)                            | □ 사용                     |       |
| 자동 결재선                | 결재정보 🗸                                   |                          |       |
| 전사 문서함                |                                          |                          |       |
| 부서 문서함                |                                          |                          |       |
| 공문 발송 관리              | 귀하/비아 🗸                                  |                          |       |
| 결재 관리사 실성             | 22/ ±2 ·                                 |                          |       |
| 지명 일괄등독 저자경제 모님방송     |                                          |                          |       |
| 전자일제 군지민오<br>경재무서 과리  |                                          |                          |       |
| 글세군지 한다.              | 기타 ~                                     |                          |       |
| 전자결재 일자별 통계           |                                          |                          |       |
| 전자결재 부서볔 통계           |                                          | 저장 취소                    |       |

 사용여부 [사용] 체크
 ※ 사용에 체크하지 않으면 사용자들 에게는 결재 양식을 제공하지 않음

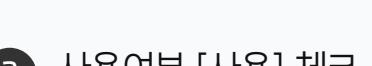

1 [제목]과 [양식 약어] 입력

[공유형고객사 참고사항]

(!)

#### 5) 연동 코드/스크립트 설정하기

사용할 연차 종류에 따라 연동 코드 및 스크립트를 입력하고 양식을 저장합니다.

양식을 추가하는 경우, 고객센터로 '시스템 연동' 설정을 요청해 주시기 바랍니다.

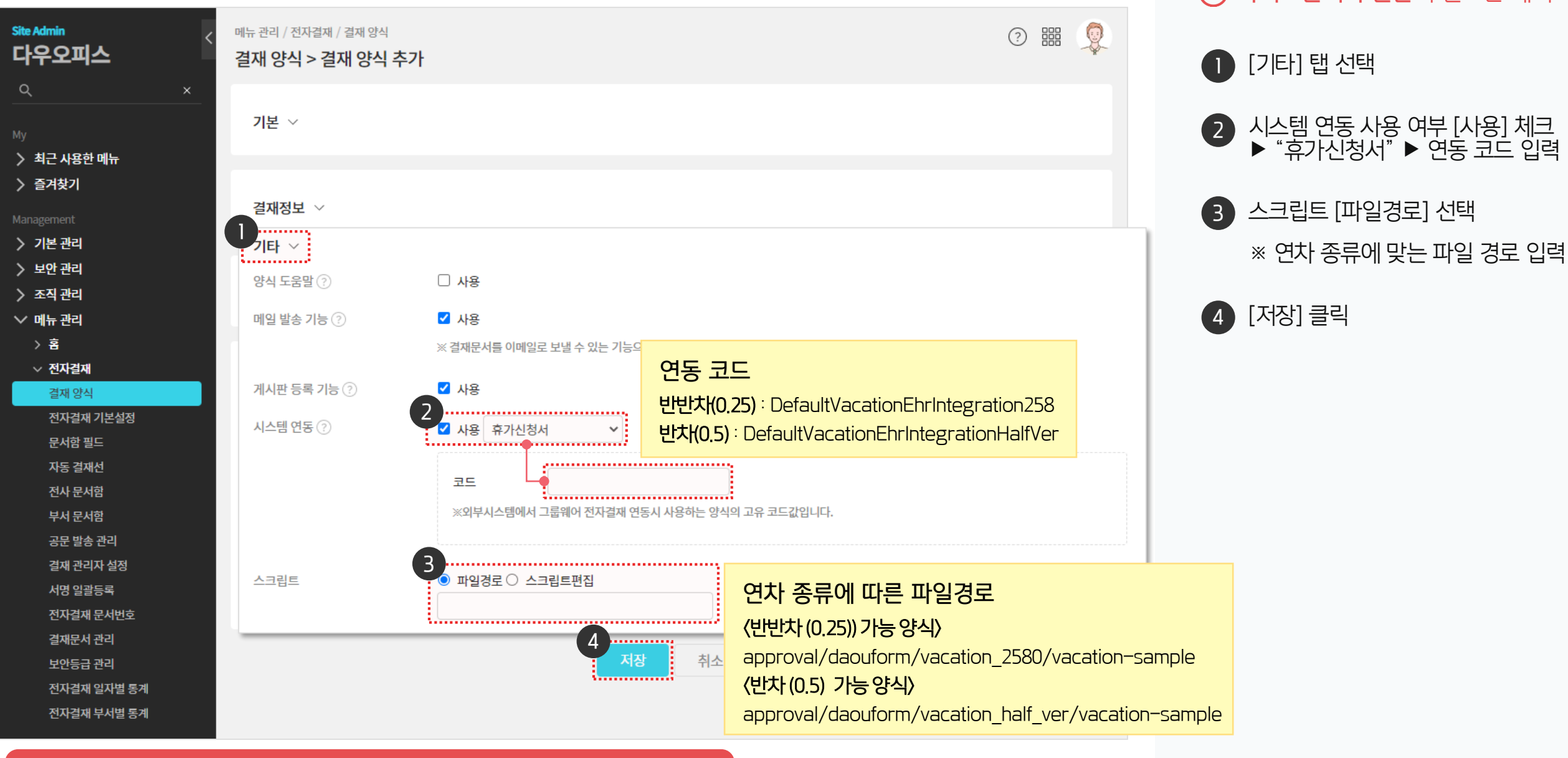

#### 05 연동 코드/스크립트 설정하기

- 04 양식 기본정보 설정하기
- 03 양식 편집기에서 양식 업로드 하기
- 02 전자결재 양식 추가하기
- 01 관리자 페이지 접속

#### CHAPTER 03 연장근무신청서 양식 적용하기

#### 1) [공유형] 관리자 페이지 접속

다우오피스에 로그인 한 후 관리자 페이지로 이동합니다.

| ≡      | 전사 Portal 🌣 🕂 |            |              |                |        |        | 상세 ▼ | Q,              |        |   |
|--------|---------------|------------|--------------|----------------|--------|--------|------|-----------------|--------|---|
| 企      |               |            |              |                |        |        |      |                 | 환경설정   |   |
|        |               |            | 전사게시         | 판 최근글          |        |        |      |                 | 알림설정   |   |
| C      | 6             | 전          | 체            |                |        |        | E    | 보안설정<br>과리자 페이지 | >      |   |
| 88     | 7             | 전사 공지      | 게시판 사용 방     | 법              |        |        |      | ·               |        |   |
| Ë      | 박팀경           | 2022-10-17 | 14:27 박팀장 부경 | 장 전사 공지        |        |        |      |                 |        |   |
| 8-     | 7 :           | 획팀         |              |                |        |        |      |                 |        |   |
| ጸ      | 오늘 온 메일       | 0          |              |                |        |        |      |                 |        |   |
| ▦      | 오늘의 일정        | 0          | 2022         | 11 ()          |        |        |      |                 | 4      | F |
| ß      |               |            | 2022.        |                | -11    |        |      | _               | _      |   |
| ::::   | 🔀 메일쓰기        | 🚞 일정등록     | 일<br>30      | <b>担</b><br>31 | 와<br>1 | 수<br>2 | ş,   | ∃<br>4          | 토<br>5 |   |
| [···   | 📃 설문작성        |            | 6            | 7              | 8      | 9      | ₽.   | 11              | 12     |   |
| 000    |               |            | 13           | 14             | 15     | 16     | ₽    | 18              | 19     |   |
| $\cap$ | 业 PC메신저 다운    | 로드         | 20           | 21             | 22     | 23     | 24   | 25              | 26     |   |
| ដំ     |               |            | 27           | 28             | 29     | 30     | P    | 2               |        |   |
|        |               |            |              |                |        |        |      |                 |        |   |

※ 로그인한 사용자가 관리자 권한이 부여된 경우에만 [관리자 페이지] 메뉴가 보임

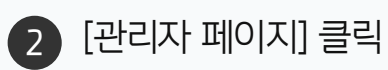

. . . . . . . . . .

우측 상단 톱니바퀴 아이콘 클릭

다우오피스에 로그인 한 후 관리자 페이지로 이동합니다.

|                                                                                                    | ➡ 사내포탈♥                                                                                    | My Portal +                                |                         |                                                                                                    |                  |              |                       |              | 통합검색              |   | 상세 - Q. (                                        | <ol> <li>고 (1)</li> <li>기본정보</li> </ol>                       |
|----------------------------------------------------------------------------------------------------|--------------------------------------------------------------------------------------------|--------------------------------------------|-------------------------|----------------------------------------------------------------------------------------------------|------------------|--------------|-----------------------|--------------|-------------------|---|--------------------------------------------------|---------------------------------------------------------------|
| <ul> <li>∧</li> <li>□</li> <li>□</li></ul> | 관리자                                                                                        | )<br>· 사원                                  | 메일함<br>받은메일<br>배배       | 함<br>다받아<br>16:20                                                                                                    | 랏                |              |                       | 1415         | < :               | > | 근태관리<br>2019년 9월 18<br>32h 3m                    | 환경설정<br>알림 설정<br>관리자페이지<br>로그아웃<br>친소 144h                    |
|                                                                                                    | 기획<br>오늘온 메일<br>결재 수신 문서<br>결재할 문서<br>내 예약/대여 현황<br>내 커뮤니티 새클<br>담당 업무<br>작성할 보고<br>아들이 외정 | 취팀<br>1<br>0<br>0<br>0<br>0<br>0<br>2<br>2 | 김사원<br>김사원<br>김대리       | 이우-17         ']사원       [관심 캘린더] "내 일정"이(가) 관심 캘린더로 신청되었습니다.<br>09-17         ']사원       [관심 캘린더] 관심 캘린더 신청이 수락되었습니다.<br>09-17         ']내리       [공문 도착] '김대리 대리'이(가) 작성한 결재문서가 도착했습니다.(협력업체 공문)<br>04-18 |                  |              |                       |              |                   |   | 출근시간<br>퇴근시간<br>앞으로 매일 평균<br>출근하기                | 미등록<br>미등록<br>로 12h 26m근무 필요<br>퇴근하기                          |
|                                                                                                    | 오들의 일정<br>참여할 설문<br>에일쓰기                                                                   | 2<br>::::::::::::::::::::::::::::::::::::  | 2019.09<br>일<br>25<br>1 | 상 ><br>월<br>26<br>2<br>2<br>0                                                                                                    | 화<br>27<br>3     | ት<br>28<br>4 | 목<br>29<br>5          | 금<br>30<br>6 | +<br>토<br>31<br>7 | · | 진행중인 설문<br>미참여<br>동호회 정<br>2019-09-09~2<br>작성자 관 | -<br><b>기모임 참석…</b><br><sup>019-09-20</sup><br><sup>난리자</sup> |
| <b>5</b>                                                                                                    | 业 PC메신저 다운희                                                                                | 25                                         | 8                       | 900<br>16                                                                                                    | 10 <sup>22</sup> | 11           | 12<br>19 <sup>0</sup> | 13<br>20     | 14<br>21          |   | 설문결과 공                                           | <u>д</u> уң                                                   |

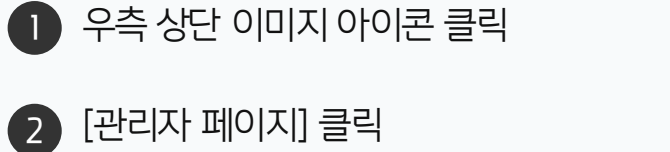

· 사이트관리자 권한이 필요한 페이지입니다.

※ 로그인한 사용자가 관리자 권한이 부여된 경우에만 [관리자 페이지] 메뉴가 보임

03 연장근무신청서 양식 적용하기

#### 2) 전자결재 양식 추가하기

관리자 화면에서 전자결재 메뉴의 [양식 추가]를 클릭한 후 [양식 편집기]를 클릭합니다.

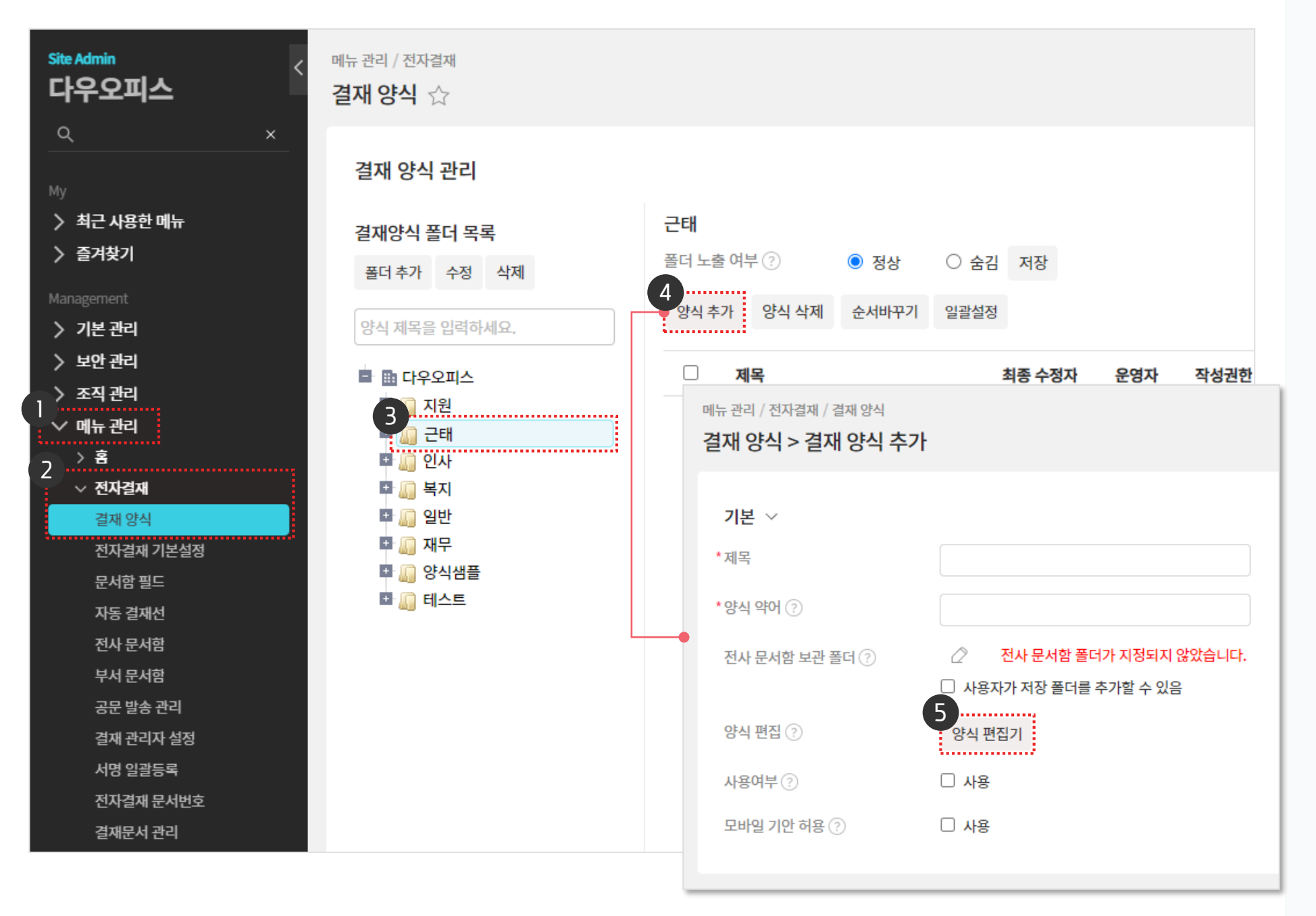

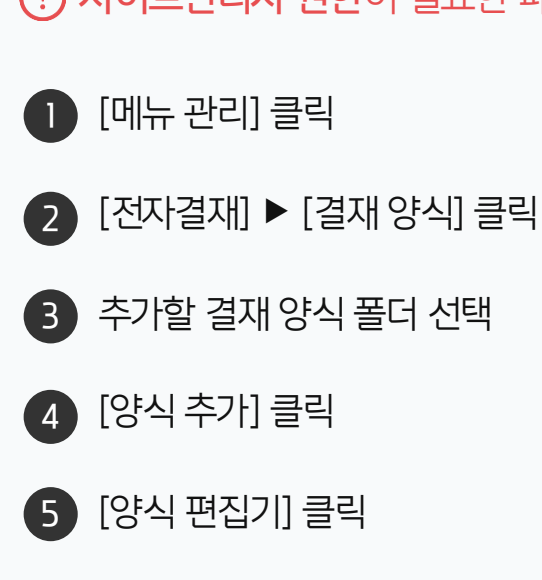

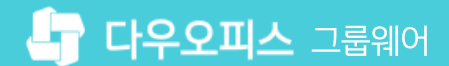

#### 3) 양식 편집기에서 양식 업로드 하기

양식 편집기 화면에서 다운로드 받은 양식을 적용하고 저장합니다.

| 제목을 입력하세요.                                        |                                                                                                    |                                                                     |                                | 다른 양                                                                                                    | 식 불러오기 미리보기 취소                                                     |
|---------------------------------------------------|----------------------------------------------------------------------------------------------------|---------------------------------------------------------------------|--------------------------------|----------------------------------------------------------------------------------------------------|--------------------------------------------------------------------|
| 기본 항목 🗸 🗸                                         | □ ♥ ♥ ■ ※ ■ ■       기본서식     ▼ 맑은 고딕                                                                  |                                                                     | ) 聞· ⅔ % ;<br>] B <i>I</i> ⊻ A | ₩₩ <b>₩</b> ₩₩₩₩₩<br>x <sup>2</sup> x, y, y, y, <u>A</u> • ₩ •   ∰ •                                                                           | »<br>!                                                             |
| T T= (∏)<br><sup>ଖ</sup> ≏트 ଅ티ଖ≏트 편집기<br>No. ₩ () | 기안자         기안자           기안부서         기안부서           기안일         기안일           문서번호         문서번호     |                                                                     | 구선 경지                          | 신청 승인                                                                                                    | <b>선택된 항목이 없습니다</b><br>항목을 선택하면 각 항목에서 설정할 수<br>있는 속성들을 적용할 수 있습니다 |
| 숫자     통화     단일선택                                | 신청 현황<br>*근무구분<br>*근무일시<br>*근무시간<br>* 주간 근무시간 - 근무일이 포함된<br>정상근무시간 + 연장근무 승인 요청<br>근태관리에서 시간 수정이 가능하되 | ○ 연장 ○ 야간 ○ 휴일<br>한 주<br>에 대한 결재가 완료된 총 시간입니<br>로 주간 근무시간은 상이해질 수 9 | 00 ♥ 시 00 ♥ 분<br>니다.<br>있습니다.  | ~ <u>00 v</u> 시 <u>00 v</u> 분                                                                                                    |                                                                    |
| 부서선택                                              | *신청 사유                                                                                                |                                                                     |                                | <ul> <li>● 열기</li> <li>← → </li> <li>↑ ↑ ↓ → 내 PC → 다운로드</li> <li>구성 ▼ 새 풀더</li> <li>▲ 내 PC </li> <li>▲ 이름</li> </ul>                          | ×                                                                  |
| 자동 항목 🗸<br>고급 항목 🗸                                |                                                                                                    | 추가                                                                  | 삭제                             | 3D 개체     2 늘 (1) -       ↓ 다운로드     연장근무(<br>연장근무(<br>연장근무(<br>)       월 동영상     ✓ 어제 (1) -       월 문서     ⑦ 연차신청/       바탕 화면     ✓ 요리 저 (1) | 신청서.html<br>                                                       |
|                                                   | 디자인 HTML                                                                                              |                                                                     |                                | <ul> <li>■ 사진</li> <li>▶ 음악</li> <li>♥ OS (C:)</li> <li>&gt; 네트 이크</li> <li>▼ &lt;</li> <li>파일 이름(N): 연장근식</li> </ul>                          | )<br>d_basic_CI.zip<br>무신청서.html<br>목신청서.html<br>월 열기(0) 취소        |

· 사이트관리자 권한이 필요한 페이지입니다.

● 양식 편집기 우측 상단의 [**〈/〉**] 아이콘 클릭

> ※ 선택한 결재 양식이 본문에 자동 삽입되어 보임

2 다운로드 받은 양식 선택

3 [열기] 클릭

4 우측 상단 [V] 클릭

👉 다우오피스 그룹웨어

#### 4) 양식 기본정보 설정하기

적용한 양식의 제목 및 사용여부를 설정합니다.

| Site Admin<br>다우오피스                           | 메뉴 관리 / 전자결재 / 결재 양식<br>결재 양식 > 결재 양식 추가 |                                                          | ⑦ III 👰 |
|-----------------------------------------------|------------------------------------------|----------------------------------------------------------|---------|
| ××<br>My<br>▶ 최근 사용한 메뉴<br>▶ 즐겨착기             | <b>기본</b> ~<br>*제목                       | 1<br>연장근무신청서_연동양식                                        |         |
| Management<br>〉 기본 관리<br>〉 보안 관리              | *양식 약어 ?<br>전사 문서함 보관 폴더 ?               | 연동근무신청<br>전사 문서함 폴더가 지정되지 않았습니다.                         |         |
| 〉 조직 관리 ✓ 메뉴 관리 > 홈 → 저지경제                    | 양식 편집 🕐                                  | <ul> <li>사용자가 저장 폴더를 추가할 수 있음</li> <li>양식 편집기</li> </ul> |         |
| ✓ 신사결세<br>결재 양식<br>전자결제 기본설정<br>문서함 필드        | 사용여부 ⑦<br>모바일 기안 허용 ⑦                    | <ul> <li>▲ 사용</li> <li>□ 사용</li> </ul>                   |         |
| 자동 결재선<br>전사 문서함<br>부서 문서함                    | 결재정보 ~                                   |                                                          |         |
| 공문 발송 관리<br>결재 관리자 설정<br>서명 일괄등록<br>전자결재 문서번호 | 권한 / 보안 🗸                                |                                                          |         |
| 근지 크게 문지 단도<br>결재문서 관리<br>보안등급 관리             | 기타 🗸                                     |                                                          |         |

2 사용여부 [사용] 체크 ※ 사용에 체크하지 않으면 사용자들 에게는 결재 양식을 제공하지 않음

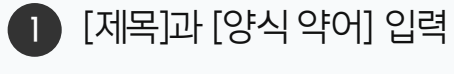

[공유형고객사 참고사항]

양식을 추가하는 경우, 고객센터로 '시스템 연동' 설정을 요청해 주시기 바랍니다.

#### 5) 연동 코드/스크립트 설정하기

연동 코드 및 스크립트를 입력하고 양식을 저장합니다.

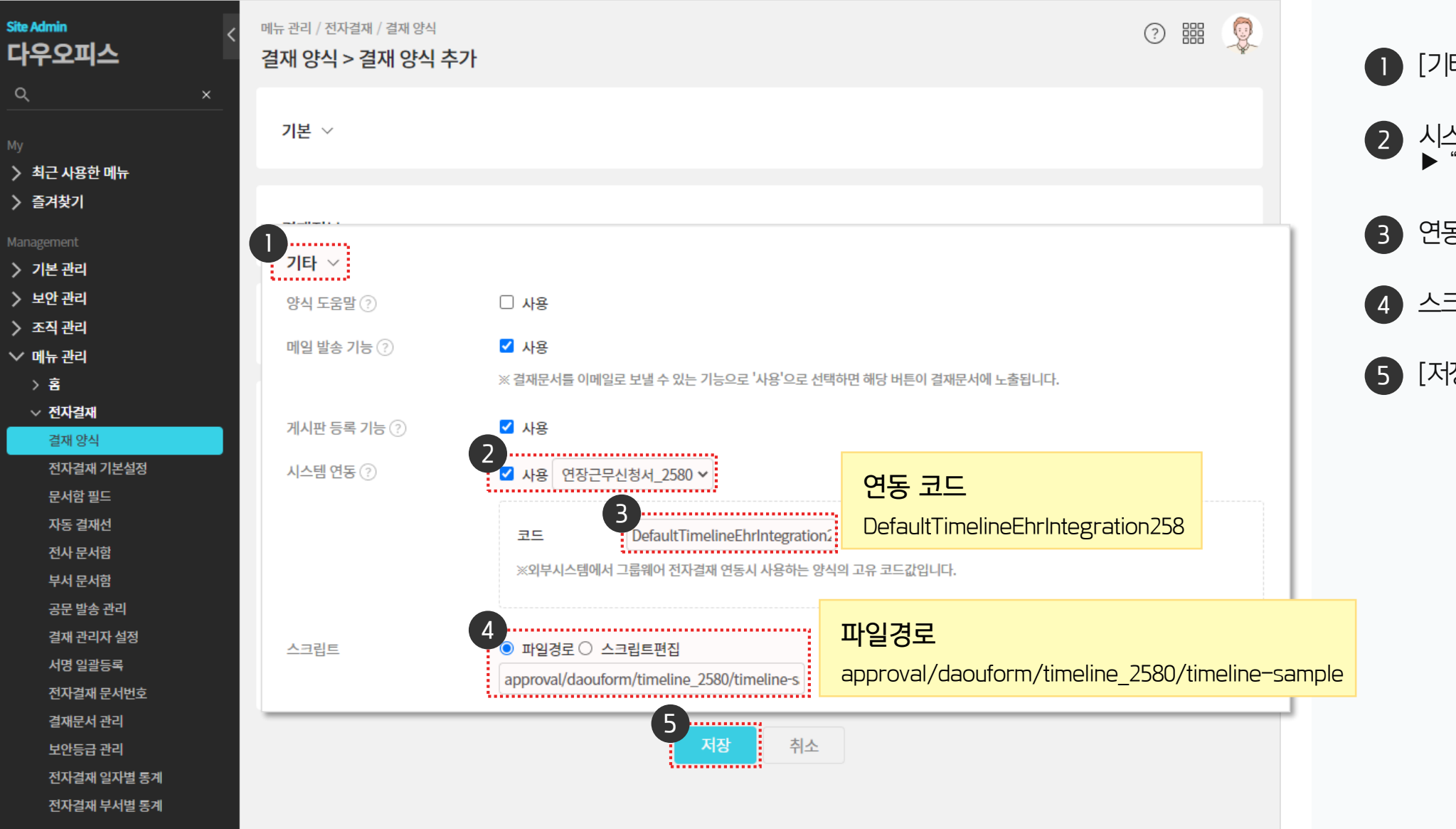

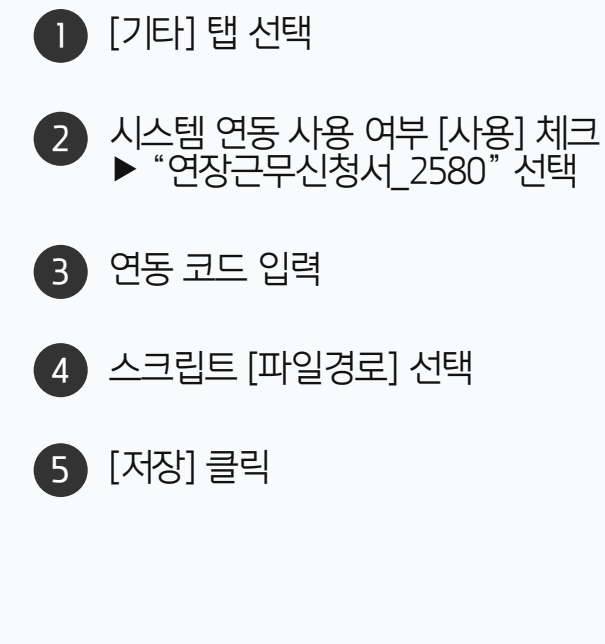

02 결재 양식 작성 & 결재상신 테스트

01 추가한 양식 확인하기

## CHAPTER 04 등록한 결재 양식 검증하기

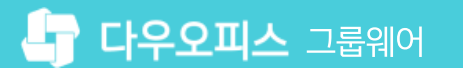

#### 1) 추가한 양식 확인하기

사용자의 전자결재 화면에서 추가한 양식을 확인합니다.

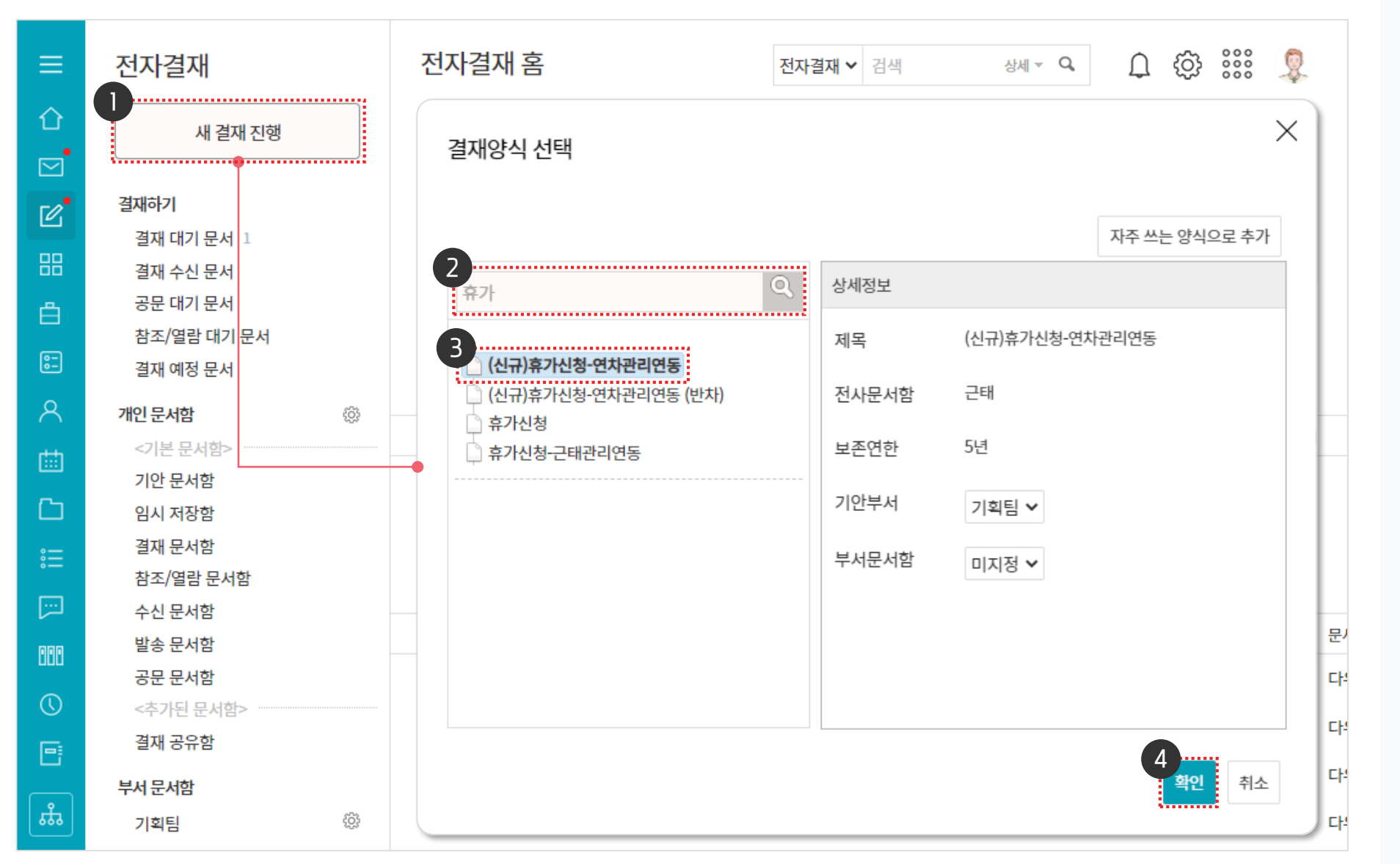

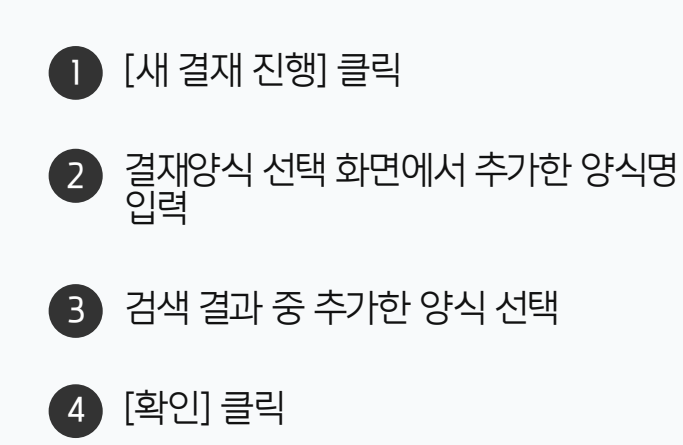

· 사용자 권한이 필요한 페이지입니다.

#### 2) 결재 양식 작성 & 결재 상신 테스트

추가한 양식 작성 및 결재선 지정을 통해 양식이 정상적으로 적용되는지 확인합니다.

| ≡<br>↔<br>☑ | 전자결재<br><sup>새결재진행</sup>                                              | (신규)휴가신청-연차관리연동 전자결재 ✓ 검색<br>4<br>☑ 결재요청 ☑ 임시저장 ⓒ 미리보기 ⊗ 취소 ① 결재정보 도움말                                                    | 상세 - Q (② :::: 및<br><u>자동지장안함</u> → <u></u> 목록 |
|-------------|-----------------------------------------------------------------------|----------------------------------------------------------------------------------------------------|------------------------------------------------|
| 2<br>#      | 결재하기<br>결재 대기 문서 1<br>결재 수신 문서<br>공문 대기 문서<br>참조/열람 대기 문서<br>결재 예정 문서 | 연차신청서<br><sup>결재정보</sup>                                                                                                  | ×                                              |
| <u>ج</u>    | <b>개인 문서함</b> 6 (4)<br><기본 문서함>                                       | * <b>결재선</b> 참조자 열람자                                                                                                    | · 저장되지 않은 정보가 있습니다.                            |
|             | 기안 문서함<br>임시 저장함                                                      | 조직도         나의 결재선         타입         이름         부서           이름/아이디/부서/직위/직···         Q         결재선         2         2 | 상태 💼                                           |
|             | 결재 문서함<br>참조/열람 문서함<br>수신 문서함                                         | ▲     기안     박팀장     기획팀       → ▲     김대표 사장     ≫     결재 ∨     김과장     기획팀                                              | ±                                              |
|             | 발송 문서함<br>공문 문서함                                                      | ■ 사업은무<br>■ 개발본부<br>■ 경영관리본부<br>→ 메안상우 전무                                                                                 |                                                |
| •           | <주가된 문서함><br>결재 공유함                                                   | <ul> <li>과 기획팀</li> <li>과 재무회계팀</li> <li>과 경영관리팀</li> </ul>                                                               |                                                |
| ≣<br>       | 국지 군지엄<br>기획팀<br>《기본 문서함》                                             | ■ 인사팀<br>② 교육강사 부장<br>공유자 부장<br>· · · · · · · · · · · · · · · · · · ·                                                     | ~                                              |
| #           | 기안 완료함<br>부서 참조함                                                      |                                                                                                    | 3<br>확인 <sup>취소</sup>                          |

· 사용자 권한이 필요한 페이지입니다.

● 내용 입력 후 상단의 [결재 정보] 클릭

2 결재 정보 창에서 결재자를 마우스 드래그 하여 추가

되는지확인

3 하단의 [확인] 클릭

※ 결재자 추가에 따라 결재칸이 추가

④ [결재요청] 클릭하여 기안 상신 처리가 정상적으로 진행되는지 확인

> ※ 기능 동작 테스트가 완료되면 결재문서를 회수하여 삭제 처리

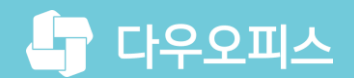

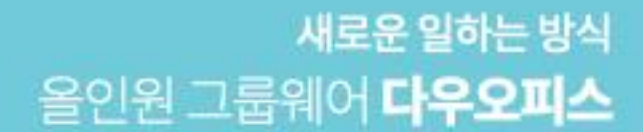

# Thank you.

#### 다우오피스 그룹웨어 고객케어라운지

Copyright DAOU TECHNOLOGY INC. All right reserved.

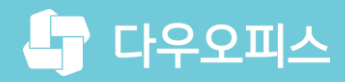

<sup>새로운일하는방식</sup> 올인원 그룹웨어 **다우오피스** 

## Thank you.

다우오피스 그룹웨어 고객케어라운지 https://care.daouoffice.co.kr

Copyright DAOU TECHNOLOGY INC. All right reserved

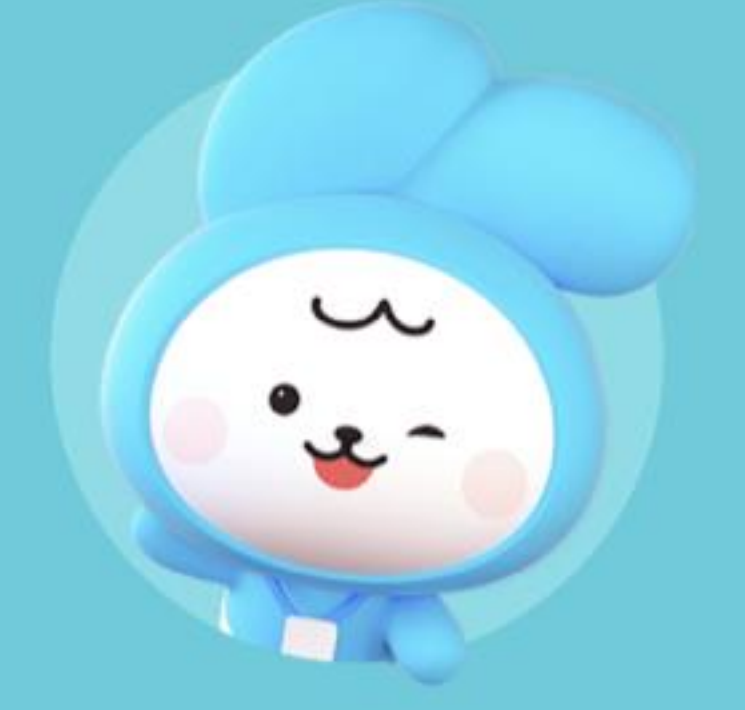